## **TUTORIAL BLINKLEARNING**

- 1. Entreu a la pàgina: https://www.blinklearning.com/home
- 2. Clickeu a "Iniciar Sesión"
- 3. Clickeu "Registrate ahora". Arribareu a aquest pàgina:

| Francisco esta de            |                           |
|------------------------------|---------------------------|
| CL47461493                   |                           |
|                              |                           |
| rocioarqued@gmail.con        | n                         |
| Rocío                        | Arqued Jané               |
| •••••                        |                           |
| 30                           |                           |
|                              | Registrar                 |
| He leido y acepto la polític | ca de protección de datos |

4. Empleneu el formulari, tenint el compte dues coses:

El "código de clase" es: CL47461493

Dieu que tenium més de 14 anys, si no us demanarà el mail dels vostres pares.

5. Envieu-me un e-mail dient-me que ho heu fet, us he de validar jo l'accés.